## **Office Lens**

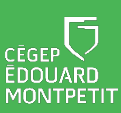

## **OFFICE LENS**

Rechercher et installer l'application Microsoft Office Lens à partir de Google Play ou Apple Store.

Ouvrir l'application et accepter les autorisations.

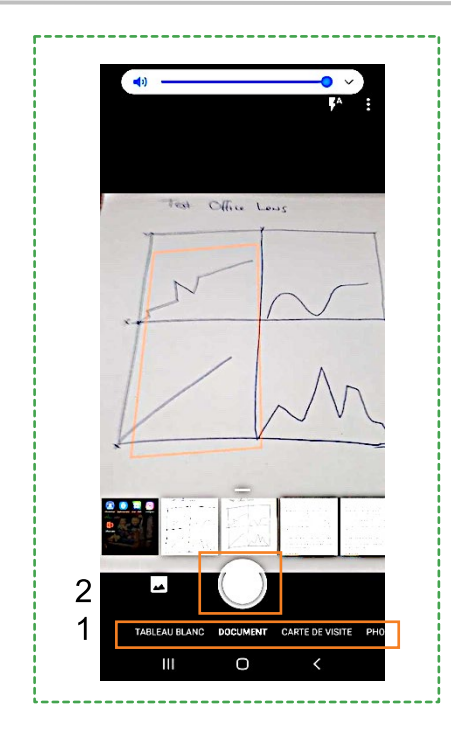

Dans la fenêtre pour prendre la photo du document

- 1. Sélectionner le type de document (tableau blanc, document, carte de visite, photo).
- 2. Prendre le document en photo.
  - À noter que le rectangle orange est modifiable après la prise de la photo.

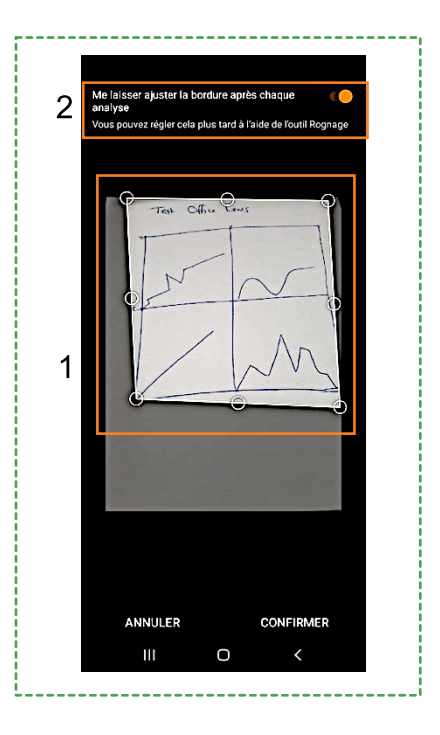

Dans la fenêtre d'ajustement (recadrage)

- 1. Ajuster la zone désirée à l'aide des poignées.
- Laisser l'option « Me laisser ajuster la bordure après chaque analyse » activée si vous voulez vous assurer du rognage avant la sauvegarde. Dans tous les cas, le rognage peut être modifier par la suite.
  - À noter si l'application est utilisée en mode photo, cette page est automatiquement passée.

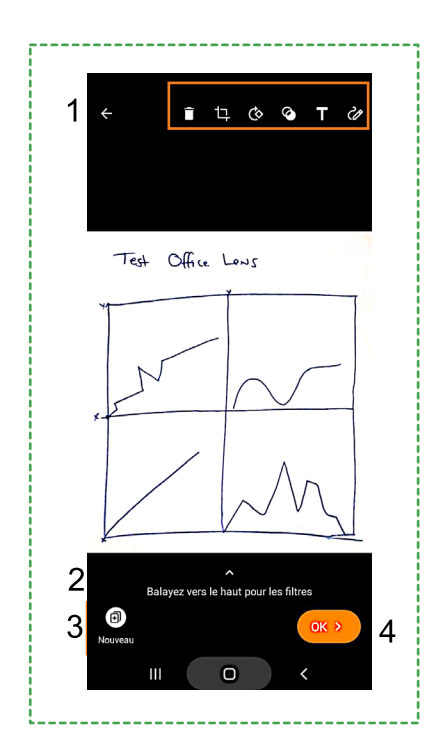

Dans la fenêtre de correction de l'image.

- Pour supprimer, recadrer, tourner, changer le type de document, ajouter du texte ou dessiner des traits, sélectionner l'icône désirée dans le haut de la fenêtre.
- 2. Pour ajouter un filtre, balayer la flèche audessous de votre photo vers le haut.
- 3. Appuyer sur « Nouveau » pour prendre une nouvelle photo d'un autre document.

Selon l'option de sauvegarde choisie à l'étape suivante, l'application enregistrera chaque image séparément dans votre galerie photo ou les regroupera dans un seul fichier PDF de plusieurs pages.

4. Appuyer sur « OK » lorsque la numérisation de tous les documents voulus aura été faite.

Dans la fenêtre de sauvegarde du fichier.

- 1. Cliquer sur le crayon à droite de la barre de titre pour renommer le fichier.
- 2. Cocher toutes les destinations désirées.
- 3. Cliquer sur enregistrer.

| ÷        |                                             |                                | Ø                   |
|----------|---------------------------------------------|--------------------------------|---------------------|
| TITRE    | 2020_07_07                                  | 11 h 00 Offi                   | ce Lens 🍡           |
| ENRE     | GISTRER DANS                                |                                |                     |
| <u>~</u> | Galerie                                     |                                |                     |
| 山        | PDF<br>Stockage du téléphone >              | Documents > Office I           | .ens                |
| NB       | OneNote<br>Connectez vous pour enre         | gistrer vos images r           | umérisées dans v    |
| æ        | OneDrive<br>Connectez vous pour enre        | gistrer vos images r           | umérisées dans le   |
| w        | Word (docume<br>Connectez-vous pour crée    | ent ROC)<br>r des documents de | texte extrait par R |
| P        | PowerPoint<br>Connectez vous pour crée      | r des diapositives Pi          | owerPoint           |
|          |                                             |                                | Enregistr           |
| OUVF     |                                             |                                |                     |
| CĴ,      | Lecteur imme<br>Lire le texte à partir d'im | rsif<br><sup>ages</sup>        | Lire                |
|          |                                             |                                |                     |
|          |                                             |                                |                     |
|          |                                             | 0                              |                     |